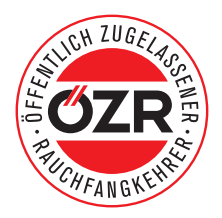

# **ANLEITUNG** Ausweisanforderung www.özr.org

| 1. Schritt<br>Erstanmeldung    | THICH ZUGELASOR                                                                |                                           |
|--------------------------------|--------------------------------------------------------------------------------|-------------------------------------------|
| Klicken Sie auf "Registrieren" | Interne Seite des Bundesverband der Rauch<br>für "Öffentlich zugelassene Rauch | fangkehrer Österreich<br>fangkehrer"      |
|                                | Registrieren                                                                   | Erstanmeldung                             |
|                                | Bitte einloggen                                                                |                                           |
|                                | E-Mail                                                                         | Wenn Sie bereits<br>Zugangsdaten besitzen |
|                                | Passwort                                                                       |                                           |
|                                | Passwort vergessen?                                                            |                                           |
|                                | Login                                                                          |                                           |

## 2. Schritt **Registrieren**

Geben Sie Ihre persönliche Emailadresse und ein von Ihnen persönlich gewähltes Passwort ein (Passwort notieren und gut verwahren).

Danach wählen Sie Ihr Bundesland und geben die ersten beiden Buchstaben Ihres Firmennamens ein und drücken auf Enter. Nun sollten bereits Ihre weiteren Daten erscheinen (welche von Ihrer Landesinnung übermittelt wurden). Die Daten können in der Stammdatenverwaltung angepasst und verändert werden.

Nachdem Sie die Satzung gelesen haben und sich damit einverstanden erklären, haken sie das Kästchen an und drücken den blauen Button "Register".

Sie erhalten eine Bestätigungs-Email und innerhalb von 2 Stunden wird der Account freigeschalten.

PS: Wenn Ihre Daten nicht erscheinen, wenden Sie sich bitte an Ihre Landesinnung.

| E-Mail |                        |  |
|--------|------------------------|--|
| Emai   | iL                     |  |
| Passwo | ort                    |  |
| Pass   | wort                   |  |
| Passwo | ort wiederholen        |  |
| Pass   | wort wiederholen       |  |
| Bunde  | sland                  |  |
| Bitte  | e wählen               |  |
| Firmen | iname                  |  |
| Must   | er Kg                  |  |
| Straße |                        |  |
| Straf  | Se                     |  |
| PLZ    |                        |  |
| 1234   | ŀ                      |  |
| Ort    |                        |  |
| Ort    |                        |  |
| Kehrge | biet                   |  |
| Wähle  | n Sie ihre Kehrgebiete |  |

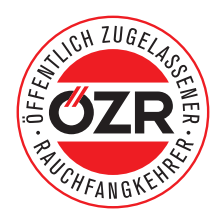

## 3. Schritt **Einloggen**

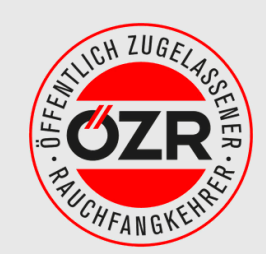

Interne Seite des Bundesverband der Rauchfangkehrer Österreich für "Öffentlich zugelassene Rauchfangkehrer"

Nachdem Ihr Account freigeschalten wurde, können Sie mit Ihrer Email und Ihrem Passwort in das System einsteigen.

# Registrieren Erstanmeldung Bitte einloggen Erstanmeldung E-Mail Wenn Sie bereits Zugangsdaten besitzen Passwort Passwort vergessen? Login Login

### 4. Schritt Stammdaten verwalten

Ihre Stammdaten (welche von der Landesinnung übersandt wurden) erscheinen nun in den angeführten Feldern.

Sie können bei Bedarf die Daten ändern und mit dem blauen Button "Speichern" neu anlegen.

| Stammdatenverwaltung          | Stammdaten ändern                             |                                                                           |
|-------------------------------|-----------------------------------------------|---------------------------------------------------------------------------|
| Neuen Ausweis anlegen         | E-Mail                                        | Bitte füllen Sie alle Felder verpflichtend aus. Nach Absenden werden Ihre |
| Übersicht bestellter Ausweise | The defoest en eich @ dezi.org                | Ausweise verwendet.                                                       |
| Kosten                        | Firmenname                                    | Rauchfangkehrerausweis                                                    |
| Verwendungsrichtlinien        | Muster Kg                                     | Testbetrieb Niederösterreich                                              |
|                               | Bundesland                                    | Öffentlich zugelassener Rauchfangkehrer                                   |
| Impressum/Kontakt             | Niederösterreich •                            | Berechtigt für Kehrgebiet: 1 Amstetten                                    |
| Logout                        | Straße                                        | Ausweis Nr. NÖ 067.01                                                     |
|                               | Kaminstrasse 1 🗸                              | Titel Vername Nachname                                                    |
|                               | PLZ                                           | Qualifikation                                                             |
|                               | 1234                                          | Geb.Datum: Geburtsdatum                                                   |
|                               | Ort                                           |                                                                           |
|                               | Rauchhausen                                   |                                                                           |
|                               | Kehrgebiet                                    |                                                                           |
|                               | ×8 Korneuburg                                 |                                                                           |
|                               | Passwort - Geben Sie ihr bestehendes Passwort |                                                                           |
|                               | ein, oder definieren Sie hier ein neues.      |                                                                           |
|                               | Passwort eingeben                             |                                                                           |
|                               | Speichern                                     |                                                                           |
|                               |                                               |                                                                           |

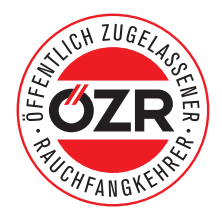

### 5. Schritt Neuen Ausweis anlegen

Klicken Sie auf den Menüpunkt "Neuen Ausweis anlegen". Geben Sie die Daten der Person ein, für welchen Sie den Ausweis anlegen möchten. In der Grafik links sehen Sie bereits die Vorschau des Ausweises. Ihr Bild sollte den Maßen 413x531 Pixel (= 3,5 x 4,5cm) entsprechen und 4-farbig sein.

Überprüfen Sie nochmals die Daten und klicken Sie auf "Ausweis anfordern".

| Stammdatemanualture                                                                                                    | Neuen Ausweis erstellen                                                                                                    |                                                |  |
|----------------------------------------------------------------------------------------------------|----------------------------------------------------------------------------------------------------|------------------------------------------------|--|
| Neuen Ausweis anlegen                                                                                                    | Geben Sie bitte alle Daten an um einen Ausweis anzufordern                                                                                                    |                                                |  |
| Übersicht bestellter Ausweise                                                                                                    | Der Button 'Ausweis anfordern' wird erst freigeschalten, sobald alle erforderlichen Felder (Felder mit ') ausgefüllt wurden und ein Bild hochgeladen wurde           |                                                |  |
| Kosten<br>Verwendungsrichtlinien                                                                                                    | Rauchfangkehrerausweis                                                                                                    | Personendaten neuer Ausweis                    |  |
| Impressim/Kontakt                                                                                                    | Testbetrieb Niederösterreich<br>Offentlich zugelassener Rauchfangkehrer<br>3000 Testort, Teststrasse 1                                                               | Akademischer Titel                             |  |
| Logout                                                                                                    | Berechtigt für Kehrgebiet: 1 Amstetten                                                                                                    | Vorname*                                       |  |
|                                                                                                    | Ausweis Nr. NO 067 01<br>Titel, Vorname, Nachname                                                                                                    | Versane Nachname*                              |  |
|                                                                                                    | Qualifikation<br>Geb.Datum: Geburtsdatum                                                                                                    | Nachrame<br>Funktion*                          |  |
|                                                                                                    |                                                                                                    | Bitte wähien                                   |  |
| Dieser Ausweis wurde von der Landesinnung der Rauchfangkehrer für<br>Niederösterreich ausgetreit. Der Inhaber dieses Ausweise ist als<br>Rauchfangkehrer berchtigt, alchendesstehenante Tütigkeiten im Rahmen seiner<br>Ausbildung Meister, Geselle, Sehlle Untriling durt-zuführen Bei Missbrauch |                                                                                                    | Geburtsdatum* 01011970 Foto Upload             |  |
|                                                                                                    | wird der Ausweis umgehend von der Landesinnung eingezogen. * Die Übertragung der sicherheitsrelevanten Tätigkeiten erfolgt durch die Landesrechtlichen Bestimmungen. | Bitte wählen Sie ihr Foto 300dpi und 413x531px |  |
|                                                                                                    | Landesinnung der Rauchfangkehrer für Niederösterreich WKOA                                                                                                    | Durchsuchen Keine Datei ausgewählt.<br>Uptend  |  |
|                                                                                                    | Landesinnungsmeister<br>Perer Engebtrechtsmöller<br>Mag. Hannes Auziger                                                                                              | Aueweis anfordem                               |  |

Nachdem Sie den Button "Ausweis anfordern" gedrückt haben, werden die Daten in eine zentrale Datenbank übersandt. Aus dieser werden die Daten an die Produktion des Ausweises gesandt.

In der Regel wird der Ausweis nach Einlangen der Daten in den kommenden 2 bis 4 Tagen produziert und danach, per Einschreiben, an das Unternehmen gesandt. Sollte ein Ausweis nicht innerhalb 8 bis 10 Tagen bei Ihnen einlangen, so bitten wir um eine Info an die Bundesinnung (Kontaktdaten siehe Impressum/Kontakt).

In der "Übersicht bestellter Ausweise" können Sie kontrollieren, für wen Sie bereits Ausweise angefordert haben.

Wenn ein Mitarbeiter das Unternehmen verlässt, so ist der Ausweis vom Firmeninhaber umgehend einzuziehen und zu vernichten.